## MANUALE OPERATIVO PROFESSIONISTA

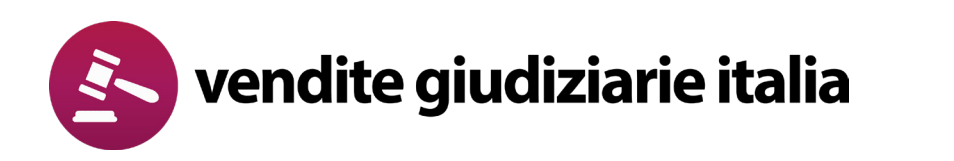

# GESTORE DELLE VENDITE EX DM 32/2015

abilio

## Indice

| pag. 2  |
|---------|
| pag. 3  |
| pag. 3  |
| pag. 3  |
| pag. 4  |
| pag. 8  |
| pag. 10 |
| pag. 12 |
| pag. 12 |
| pag. 12 |
| pag. 13 |
| pag. 13 |
| pag. 14 |
| pag. 14 |
|         |

## Introduzione

In questo manuale ti illustreremo i passaggi necessari per la gestione di un'asta tramite la piattaforma **www.venditegiudiziarieitalia.it**, d'ora in avanti definita **console di gestione delle aste**.

La console permette lo svolgimento di:

- pubblicità legale ex art. 490 comma 2;
- aste telematiche online, del tipo Sincrona Telematica, Sincrona Mista e Asincrona, conformi alle disposizioni del DM 26/02/2015, n. 32

## Accesso alla console di gestione delle aste

Quando pubblichi un'inserzione sul **Portale delle Vendite Pubbliche**, indicando **Vendite Giudiziarie Italia** come **gestore della vendita**, si crea, sulla console di gestione delle aste, la relativa scheda annuncio e area riservata di gestione della gara.

Riceverai, all'indirizzo di posta elettronica da te indicato sul Portale delle Vendite Pubbliche, le **credenziali di accesso** alla console di gestione delle aste

All'interno della console di gestione delle aste troverai l'elenco di tutte le vendite di tua competenza e i relativi dati identificativi.

Le credenziali serviranno ad ogni accesso alla console e saranno:

| Password* |  |
|-----------|--|
|           |  |

**Username**: indirizzo mail del professionista **Password**: impostata dal professionista

## Ricezione delle prime offerte

### B1. Offerte telematiche

Tra 180 e 120 minuti prima dell'inizio della gara, puoi accedere alla **console di gestione delle aste** e verificare la presenza di eventuali **offerte telematiche** da validare.

| itauction                  |    |             |                              |                                         |                       |                      |                   |                  |                           |               |           |        |               |   |
|----------------------------|----|-------------|------------------------------|-----------------------------------------|-----------------------|----------------------|-------------------|------------------|---------------------------|---------------|-----------|--------|---------------|---|
|                            | nd | lo DM       | 32/2015                      | ;                                       |                       |                      |                   |                  | × RESETTA FI              | TRI           | C AGGI    | ORNA F | RISULTAT      |   |
| 🚉 Utenti                   |    |             |                              |                                         | Filtra per portale    |                      |                   |                  |                           |               |           |        |               |   |
| \$ Vendite                 | _  |             | × Filtra per mod             | lalità di vendita                       | •                     | •                    | Filtra per catego | ria              | • Q Cerca p               | per id, tribu | nale o ri | to     |               |   |
| S Cauzioni                 |    | Tipo        | Tribunale                    | Rito                                    | Termine presentazione | Modalità di vendita  | Data vendita      | Data             | Rilancio minimo e offerta | Bene          | Azion     | i      |               |   |
| Yendite secondo DM 32/2015 |    |             |                              |                                         | offerte ↑             |                      |                   | ricezione        | base                      |               |           |        |               |   |
| 🔅 Amministrazione 🤇        | 9  | gestore-vgi | Tribunale di ROMA            | ESECUZIONE IMMOBILIARE POST<br>LEGGE 80 | 28-06-2018 09:00      | PRESSO IL VENDITORE  | 29-06-2018 10:30  | 24-07-2020 10:22 | € 1.000,00 / € 100.000,00 | IMMOBILI      | +         |        |               |   |
|                            |    | gestore-vgi | Corte d'Appello -<br>Bologna | ESECUZIONE IMMOBILIARE POST<br>LEGGE 80 | 03-07-2018 19:30      | SINCRONA TELEMATICA  | 03-07-2018 21:00  | 24-09-2020 17:49 | € 1.000,00 / € 400.640,00 | IMMOBILI      | +         | ۵      | $\rightarrow$ |   |
|                            | ,  | gestore-vgi | Corte d'Appello -<br>Bologna | ESECUZIONE IMMOBILIARE POST<br>LEGGE 80 | 04-07-2018 14:30      | SINCRONA TELEMATICA  | 04-07-2018 14:35  | 24-09-2020 17:48 | € 1.000,00 / € 20.000,00  | AZIENDE       | +         | ۵      | $\rightarrow$ |   |
|                            | 4  | gestore-vgi | Tribunale di<br>PORDENONE    | NUOVO CONCORDATO<br>PREVENTIVO          | 14-05-2019 11:00      | ASINCRONA TELEMATICA | 29-05-2019 13:00  | 24-07-2020 10:22 | € 1.000,00 / € 97.750,00  | IMMOBILI      | *         | ۵      | $\rightarrow$ |   |
|                            | •  | gestore-vgi | Tribunale di ROMA            | NUOVO CONCORDATO<br>PREVENTIVO          | 25-05-2019 11:00      | SINCRONA MISTA       | 29-05-2019 13:00  | 24-07-2020 10:22 | € 1.000,00 / € 97.750,00  | IMMOBILI      | *         | 0      | ¢ ⊦           | * |

Per scaricare l'elenco delle offerte clicca l'icona download situata nella colonna Azioni

| паі          | troppe ast                                                                                                    | e ne  | ll'elen   | co? Utilizz            | а  | il filtro per port   | ale               |                           |                                   |                       |            |
|--------------|----------------------------------------------------------------------------------------------------|-------|-----------|------------------------|----|----------------------|-------------------|---------------------------|-----------------------------------|-----------------------|------------|
| itau         | ction                                                                                                    |       |           |                        |    |                      |                   |                           |                                   |                       |            |
| 2<br>22<br>5 | Vendite secon<br>Filtra per stato asta<br>ASTE ATTIVE                                                                     | do DN | 32/2015   | 5<br>dalità di vendita | •  | Filtra per portale   | Filtra per catego | ria                       | ✓ RESETTA FIL                     | LTRI<br>per id, tribu | C AGGIORNA |
| 6            | Procedura                                                                                                    | Tipo  | Tribunale | Rito                   | Te | Real estate discount | Data vendita      | Data<br>ricezione         | Rilancio minimo e offerta<br>base | Bene                  | Azioni     |
| -            | Procedura Tipo Tribunale Rito     erititi - El80 113/2016 gestorevgi Tribunale di ROMA ESECUZIONE IMMOBILARE     LEGGE ED |       |           | 20                     |    | 29-06-2018 10:30     | 24-07-2020 10:22  | € 1.000,00 / € 100.000,00 | IMMOBILI                          |                       |            |

## B2. Offerte cartacee (previste nella vendita Sincrona Mista, ai sensi dell'art. 22 del DM n. 32/2015)

In caso di asta sincrona mista, per inserire nell'asta eventuali **offerte ricevute in forma cartacea** clicca sulla voce corrispondente all'asta nella colonna **Procedura** 

| itauc          | tion                                        |             |                |                              |                                            |                                         |                  |                  |                              |                 |              |           |          |
|----------------|---------------------------------------------|-------------|----------------|------------------------------|--------------------------------------------|-----------------------------------------|------------------|------------------|------------------------------|-----------------|--------------|-----------|----------|
|                | Vendite second                              | lo DM       | 32/201         | 5                            |                                            |                                         |                  |                  | X RESETT                     | FILTRI          |              | A RISULTA | т        |
| <b>2</b><br>\$ | Filtra per stato asta<br>ASTE ATTIVE        |             | × Filtra per m | odalità di vendita           | Filtra per portale     Real estate discour | it                                      | X Filtra per d   | categoria        | - Q Cer                      | a per id, tribu | inale o rito |           |          |
| 6              | Procedura                                   | Tipo        | Tribunale      | Rito                         | Termine presentazione offerte              | Modalità di vendita                     | Data vendita     | Data ricezione   | Rilancio minimo e offerta ba | e Bene          | Azioni       |           |          |
| 1              |                                             |             | Telleurada di  |                              | <b>Φ</b>                                   | 000000000000000000000000000000000000000 | 05 11 0010 00 00 | 10 10 0000 10 00 | 5.1 000 00 ( 6.00 000 00     | 110100          |              |           | _        |
| ٥              | • #753836 - NFAL 251 / 2016<br>Vai all'asta | gestore-red | MONZA          | FALLIMENTARE (nuovo<br>rito) | 22-11-2019 13:00                           | SINCHONA MISTA                          | 25-11-2019 08:30 | 13-10-2020 19:20 | € 1.000,00 / € 39.000,00     | IMMOBIL         | ± 0          | \$        | <b>→</b> |

#### Successivamente clicca il bottone + AGGIUNGI OFFERTA CARTACEA

| Modalità privacy  |             |                  |                  |            |             |                  | STORICO EVENTI |
|-------------------|-------------|------------------|------------------|------------|-------------|------------------|----------------|
| Prime offerte 0   | Os          | sservatori 🛛     | Messaggi 0       |            |             |                  | ^              |
| + AGGIUNGI OFFERT | TA CARTACEA | Mostra solo offe | rte valide       |            |             |                  | G              |
| Presentatore ∧    | N° Paletta  | Provenienza      | Presenza in sala | 1° Offerta | Base d'asta | Validità offerta | Azioni         |

### Offerte cartacee > Aggiungi offerta cartacea

#### 1 PRESENTATORE

Inserisci i dati del Presentatore (persona fisica che che ha compilato l'offerta)

| itauc   | ction                                        |                   |                                |                           |        |         |             |
|---------|----------------------------------------------|-------------------|--------------------------------|---------------------------|--------|---------|-------------|
| <b></b> | < TORNA ALL'ASTA<br>Aggiungi offerta cartace | ea                |                                |                           |        |         |             |
| \$      | 1 PRESENTATORE                               | 2 OFFE            | RENTI                          | 3 QUOTE - TITOLI PARTECIP | AZIONE | OFFERTA | 5 RIEPILOGO |
| 6       |                                              |                   |                                |                           |        |         |             |
| - 2     | DATI ANAGRAFICI                              |                   |                                |                           |        |         |             |
| ۰       | Manual                                       |                   |                                |                           |        |         |             |
|         | Nome"                                        | I                 | Cognome*                       |                           | _      |         |             |
|         | Codice Fiscale*                              |                   | Data di nascita*<br>dd/mm/aaaa |                           |        |         |             |
|         | N° Paletta                                   |                   |                                |                           |        |         |             |
|         | DATI DI NASCITA                              |                   |                                |                           |        |         |             |
|         | Nazione*                                     | ✓ Cittadinanza 1* | ✓ Cit                          | tadinanza 2 🗸             | -      |         |             |
|         | CONTATT                                      |                   |                                |                           |        |         |             |

Una volta completato l'inserimento dei dati del Presentatore, clicca sul tasto AVANTI

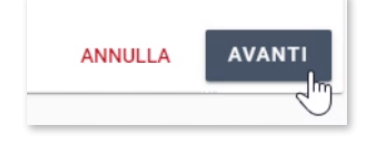

### 2 OFFERENTE

Inserisci i dati di tutti gli Offerenti cliccando, per ognuno di essi, il pulsante **NUOVO OFFERENTE**.

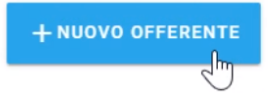

Se il Presentatore e l'Offerente coincidono, clicca sul pulsante **STESSI DATI DEL PRESENTATORE** 

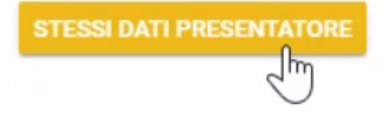

Una volta completato l'inserimento degli Offerenti, clicca sul tasto AVANTI

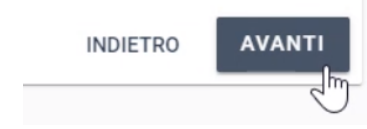

### **3** QUOTE - TITOLI DI PARTECIPAZIONE

Stabilisci, per ogni Offerente, i dati relativi alla proprietà

| < TORNA ALL'ASTA<br>Aggiungi offerta cartacea |           |                               |                                                                                                    |                 |
|-----------------------------------------------|-----------|-------------------------------|----------------------------------------------------------------------------------------------------|-----------------|
|                                               | OFFERENTI | QUOTE - TITOLI PARTECIPAZIONE | OFFERTA                                                                                                    | 5 RIEPILOGO     |
| Donatella Orioli                              |           |                               |                                                                                                    |                 |
| Codice Fiscale:                               |           |                               |                                                                                                    |                 |
| PROPRIETÀ                                     |           |                               |                                                                                                    |                 |
| Diritto*                                      | *         |                               |                                                                                                    |                 |
| Titolo*                                       | Ŧ         |                               |                                                                                                    |                 |
| Quota %*<br>100                               |           | 6                             |                                                                                                    |                 |
|                                               |           |                               | l diritti di proprietà di tutti gli offerenti devono essere specificati<br>I titoli di tutti gli offerenti devono essere specificati | INDIETRO AVANTI |

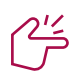

#### **NOTA BENE**

Assicurati che, in caso di uno o più Offerenti, la somma delle quote corrisponda al 100%

Una volta inseriti i dati relativi alla proprietà, clicca sul tasto AVANTI

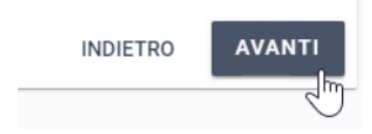

### 4 OFFERTA

#### Inserisci i dati dell'offerta

|                                                      | 0                   | OFFERENTI                                   | QUOTE - TITOLI PA | RTECIPAZIONE | OFFERTA | 3 RIEPILOGO |
|------------------------------------------------------|---------------------|---------------------------------------------|-------------------|--------------|---------|-------------|
| DATI OFFERTA                                         |                     |                                             |                   |              |         |             |
| Prezzo offerto*                                      |                     | Termine di pagamento" CALCOLA<br>dd/mm/aaaa |                   |              |         |             |
| ESTREMI CAUZIONE                                     |                     |                                             |                   |              |         |             |
| Tipo deposito cauzione* <ul> <li>Bonifico</li> </ul> | O Assegno circolare | O Fidelussione                              | () Altro          |              |         |             |
| Importo cauzione*                                    |                     |                                             |                   |              |         |             |
| IBAN restituzione cauzione                           |                     |                                             |                   |              |         |             |
| IBAN del beneficiario*                               |                     | Numero CRO*                                 |                   |              |         |             |
| Data del bonifico*                                   |                     |                                             |                   |              |         |             |
|                                                      |                     |                                             |                   |              |         |             |

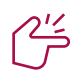

#### SUGGERIMENTI

Vuoi calcolare rapidamente il termine di pagamento? Utilizza la funzione CALCOLA

| DATI OFFERTA    |                                                                 |                                                                      |  |
|-----------------|-----------------------------------------------------------------|----------------------------------------------------------------------|--|
| Prezzo offerto* |                                                                 | Termine di pagamento* <mark>CALCOLA</mark><br>dd/mm/aaaa             |  |
| _               | Calcola data tern                                               | nine di pagamento                                                    |  |
|                 | Inserisci il numero dei giorni<br>attuale per calcolare la data | corrispondenti al termine di pagamento dalla data<br>corrispondente. |  |
|                 | Seleziona l'opzione <b>Sospens</b><br>di Agosto dal calcolo.    | ione dei termini processuali per escludere il mese                   |  |
|                 | Giorni da aggiungere<br>120                                     | Termine di pagamento asabato 6 marzo 2021                            |  |
|                 | Sospensione dei terr                                            | nini processuali                                                     |  |
|                 |                                                                 | ANNULLA CONTINUA                                                     |  |
|                 |                                                                 |                                                                      |  |
|                 |                                                                 |                                                                      |  |

Una volta inseriti i dati relativi all'offerta, clicca sul tasto AVANTI

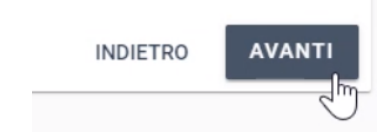

### 5 RIEPILOGO

Nella schermata di riepilogo, puoi ricontrollare oppure confermare i dati inseriti.

| < TORNA ALL'ASTA<br>Aggiungi offerta cartacea |           |                                                                       |         |             |
|-----------------------------------------------|-----------|-----------------------------------------------------------------------|---------|-------------|
|                                               | OFFERENTI | QUOTE - TITOLI PARTECIPAZIONE                                         | OFFERTA | 5 RIEPILOGO |
|                                               |           | Nessun errore riscontrato!<br>CONFERMA INSERIMENTO ⊘<br>← RICONTROLLA |         |             |

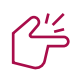

#### SUGGERIMENTI

Il presentatore dell'offerta è presente fisicamente in sala? Spunta la casella nella colonna Presenza in sala. Se l'offerente è già presente in sala, il check nella colonna "Presenza in sala" sarà selezionato.

| Prime offerte                     | 09           | sservatori 💿      | Messaggi 0       |            |             |                  |   |        |   |   |   |
|-----------------------------------|--------------|-------------------|------------------|------------|-------------|------------------|---|--------|---|---|---|
| + AGGIUNGI OFFE                   | RTA CARTACEA | ☐ Mostra solo off | ferte valide     |            |             |                  |   |        |   |   | С |
| resentatore ∧                     | N° Paletta   | Provenienza       | Presenza in sala | 1° Offerta | Base d'asta | Validità offerta |   | Azioni |   |   |   |
| OFFERENTE - 2                     |              | Sala              | F                | € 50,00    | ۲           | Offerta valida   | Ŧ | ŧ      | 0 | / |   |
| <ul> <li>OFFERENTE - 1</li> </ul> |              | Sala              |                  | € 1,00     | 0           | Offerta valida   | Ŧ | ŧ      | ο | 1 |   |

## Validazione Offerte

Dalla console di **gestione delle aste** potrai procedere alla **validaione** delle offerte.

Dalla colonna **Validità** offerta seleziona il valore tra **"Offerta Valida"** e **"Offerta non Valida"** 

| Prime        | offerte 2               | Osservatori 💿       | Messagg          | i <b>O</b> |             |                                      |            | ^ |
|--------------|-------------------------|---------------------|------------------|------------|-------------|--------------------------------------|------------|---|
| + AGGI       | UNGI OFFERTA C <i>i</i> | ARTACEA             | offerte valide   |            |             |                                      |            | G |
| Presentatore | r∱ N° F                 | Paletta Provenienza | Presenza in sala | 1° Offerta | Base d'asta | Validità offerta                     | Azioni     |   |
| ∧ OFFERE     | NTE - 2                 | Sala                |                  | € 50,00    |             | Selezionare un valore                | ± 0        | / |
| ∧ OFFERE     | NTE - 1                 | Sala                |                  | € 1,00     |             | Selezionare un valore                | <u>+</u> 0 | / |
| Prime        | offerte valide          | e e rilanci 0       |                  |            |             | Offerta valida<br>Offerta non valida |            | ^ |

|                                                                                                    | (!)                                                   |
|----------------------------------------------------------------------------------------------------|-------------------------------------------------------|
| In caso di <b>Offerta non valida</b> inserisci la <b>motivazione</b> , che sarà comunicata all'offerente, tramite un'email inviata automaticamente dal sistema. | Attenzione<br>Indicare la motivazione della scelta: * |
|                                                                                                    | OK ANNULLA                                            |

Tra le offerte valide, seleziona dalla relativa colonna, quella da utilizzare come **Base d'asta**.

| Prime offerte 2       | Osservatori 🛛              | Messaggi 0       |            |             |                  |         | ^ |
|-----------------------|----------------------------|------------------|------------|-------------|------------------|---------|---|
| + AGGIUNGI OFFERTA CA | ARTACEA D Mostra solo offe | erte valide      |            |             |                  |         | G |
| Presentatore ∧ N°     | Paletta Provenienza        | Presenza in sala | 1° Offerta | Base d'asta | Validità offerta | Azioni  |   |
| ▲ OFFERENTE - 2       | Sala                       |                  | € 50,00    | Æ           | Offerta valida   | · ± • / |   |
| OFFERENTE - 1         | Sala                       |                  | € 1,00     | 0           | Offerta valida   | · ± • / |   |

Una volta selezionata la base d'asta, vedrai aggiornarsi il **prezzo** nel rettangolo giallo a sinistra.

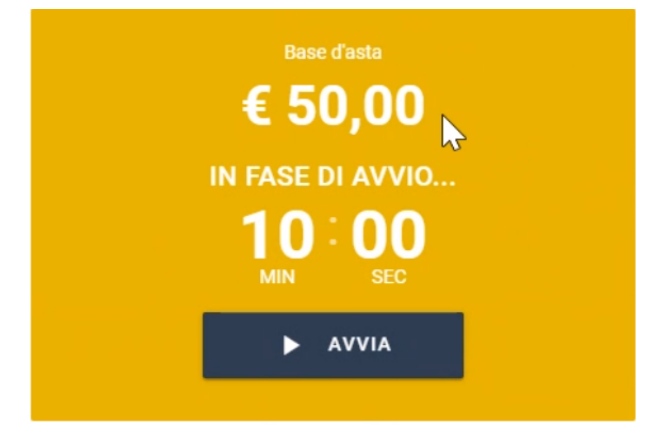

## <u>~~</u>

#### SUGGERIMENTI

#### Hai tante offerte nell'elenco?

Puoi filtrare solamente le offerte validate tramite l'apposito check Mostra solo offerte valide.

| Prime offerte 2       | Ossei      | rvatori 0               | Messaggi 0       |            |             |                  |   |          |    |   |
|-----------------------|------------|-------------------------|------------------|------------|-------------|------------------|---|----------|----|---|
| + AGGIUNGI OFFERTA CA |            | Mostra solo offert<br>) | e valide         |            |             |                  |   |          |    | C |
| Presentatore ∧        | N° Paletta | Provenienza             | Presenza in sala | 1° Offerta | Base d'asta | Validità offerta |   | Azioi    | ni |   |
| DONATELLA ORIOLI      |            | Sala                    |                  | € 100,00   | 0           | Offerta valida   | Ŧ | Ŧ        | 0  | 1 |
| ▲ TEST 1              |            | Sala                    |                  | € 1,00     | 0           | Offerta valida   | • | <u>+</u> | Θ  |   |

## Abilitazione osservatori

Alle aste possono prendere parte soggetti terzi in qualità di **osservatori**.

L'osservatore non potrà presentare offerte ma solamente assistere all'andamento dell'asta, inoltre non avrà accesso ai nominativi degli offerenti in quanto il portale del gestore della vendita telematica, assicura l'anonimato dei partecipanti.

Per abilitare l'osservatore, dalla console di gestione dell'asta, clicca la Tab **Osservatori** e seleziona un valore nella colonna **Abilitato**.

| Prime offerte 🗿       | Osservatori 1 | Messaggi 0          |                     |                  | ^      |
|-----------------------|---------------|---------------------|---------------------|------------------|--------|
| + AGGIUNGI OSSERVATOR | E IN SALA     | servatori abilitati |                     |                  | G      |
| Nome 🛧                | Provenienza   | Presenza            | Documento           | Abilitato        | Azioni |
| ^                     | Online        | •                   | PATENTE<br>11335577 | Utente abilitato |        |

Nella Tab **Osservatori**, è possibile **aggiungere manualmente** l'osservatore in Sala, cliccando il bottone **Aggiungi osservatore in sala**.

| rime offerte <b>o</b> Osservatori <b>o</b> | Messaggi 🖸                                                     |          |
|--------------------------------------------|----------------------------------------------------------------|----------|
| AGGIUNGI OSSERVATORE IN SALA               | solo osservatori abilitati                                     |          |
|                                            |                                                                |          |
| Nuovo osservatore in sala                  | SUGGERIMENTI                                                   |          |
| Nome*                                      | Nell'elenco sono presenti tant                                 | :i       |
| Cognome*                                   | Puoi visualizzare solamente q                                  | uelli    |
| Email*                                     | abilitati tramite l'apposito che<br>solo osservatori abilitati | ck Mostr |
| Pec                                        |                                                                |          |
| Codice fiscale*                            |                                                                |          |
| Cellulare*                                 |                                                                |          |
| Tipo documento*                            |                                                                |          |
| Telefono                                   |                                                                |          |
| Motivazione*                               |                                                                |          |
| 🗹 L'Utente è presente in sala              |                                                                |          |
| annulla Aggiungi                           |                                                                |          |
| <u> </u>                                   |                                                                |          |

### Svolgimento asta

Le casistiche di esito di asta possono essere:

- E.a Asta **deserta** (mancanza di offerte)
- E.b Asta con una sola offerta valida
- E.c Asta con più offerte valide

### E.a Asta deserta

In caso di **asta deserta** o con **offerte** giudicate **non valide**, il giorno dell'udienza, dovrai dichiarare la chiusura dell'asta attraverso il pulsante **Termina**.

Prima di confermare la chiusura dell'asta, il portale consente di specificare la motivazione.

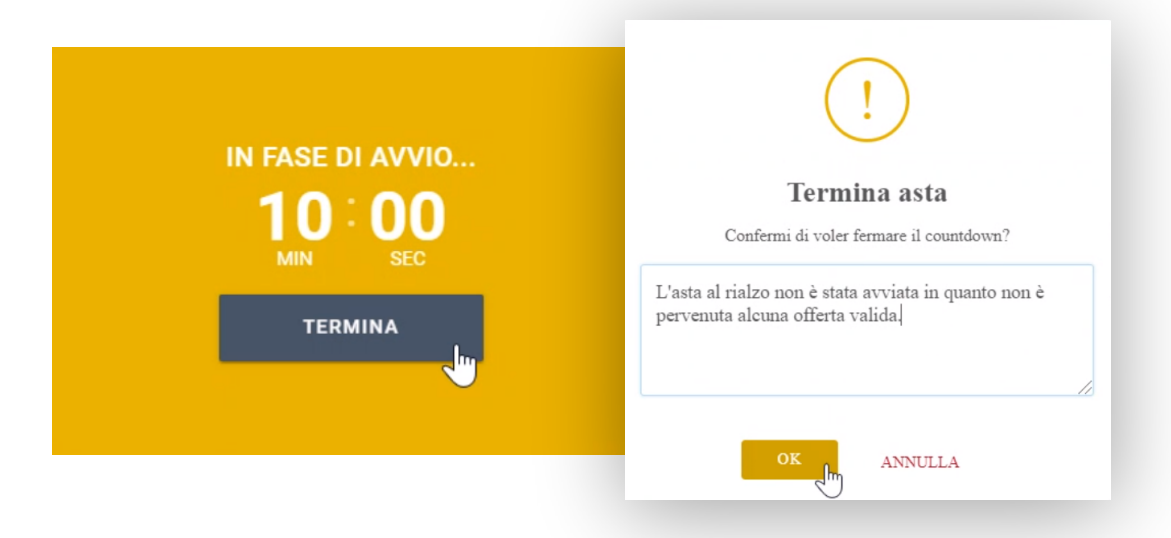

### E.b Asta con una sola offerta valida

n caso di **una sola offerta valida** (cartacea o telematica), dovrai procedere alla chiusura dell'asta, attraverso il pulsante **Termina**, esplicitando la **motivazione** di tale scelta.

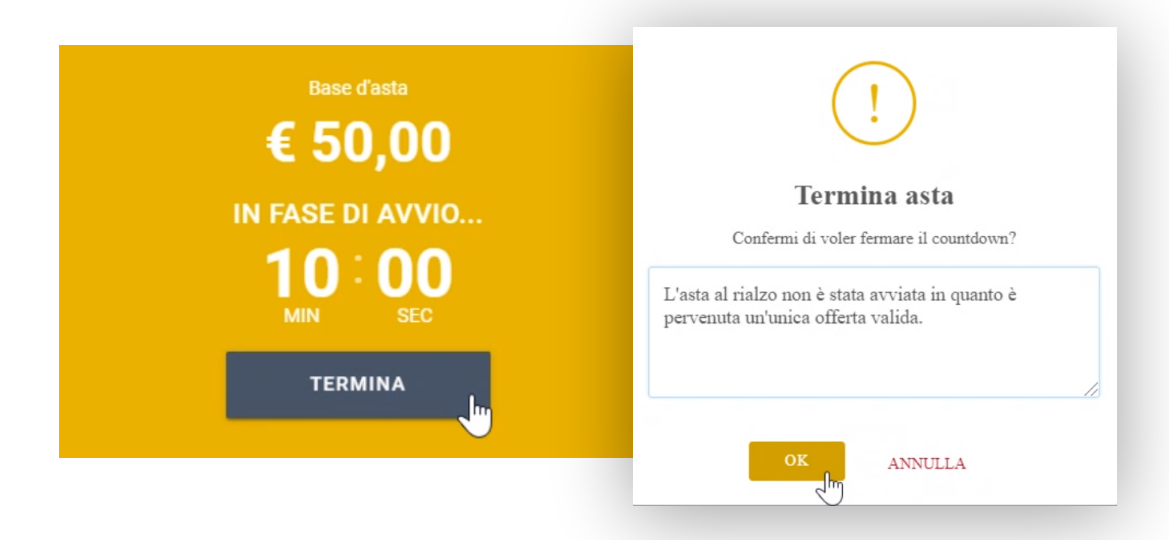

### E.c Asta con più offerte valide

In presenza di **più offerte valide** clicca il pulsante "Avvia" presente nel rettangolo giallo.

Durante il tempo visualizzato sul cronometro, gli offerenti avranno la possibilità di effettuare uno o più **rilanci**.

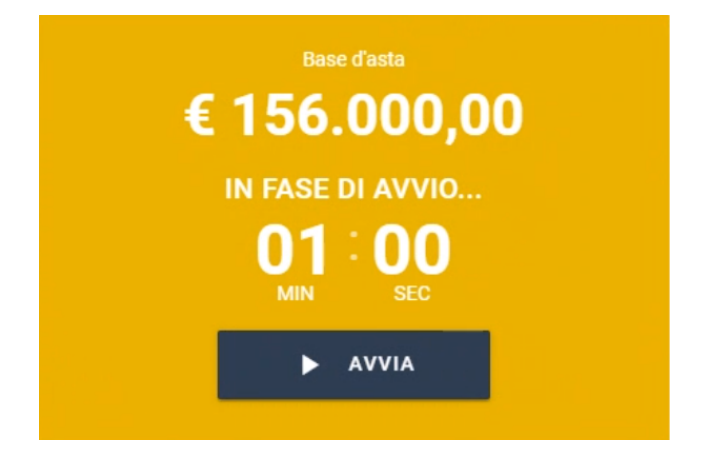

#### **Rilanci in Sala**

In caso di rilanci presentati in sala dovrai inserire manualmente l'importo attraverso il pulsante **Nuovo Rilancio** 

+ NUOVO RILANCIO

#### **Rilanci Telematici**

Se uno dei presentatori online rilancia, la sua offerta viene automaticamente visualizzata a video dal professionista e da tutti gli offerenti.

### Aggiudicazione

Per rendere definitiva **l'aggiudicazione**, seleziona l'offerta ritenuta vincente cliccando il bottone **Aggiudicatario** nella colonna Azioni.

| Prime offerte valide e | e rilanci 2      |             |              |                | ^ |
|------------------------|------------------|-------------|--------------|----------------|---|
| + NUOVO RILANCIO       |                  |             |              |                | G |
| Presentatore           | Data             | Provenienza | Offerta↓     | Azioni         |   |
| Giovanni Verdi1        | 24-07-2020 10:22 | Online      | € 159.000,00 |                |   |
| Luca Gialli1           | 24-07-2020 10:22 | Online      | € 156.000,00 | AGGIUDICATARIO |   |

## Chat Virtuale

Dalla console di gestione delle aste è disponibile un servizio di **messaggistica istantanea**, a cui hanno accesso esclusivamente i presentatori connessi e il professionista. Ogni messaggio inviato dagli utenti è **visibile a tutti** e non è permessa l'interazione diretta e singola tra i presentatori partecipanti alla gara.

|                                                                     | Nuovo messaggio                          |
|---------------------------------------------------------------------|------------------------------------------|
| + NUOVO MESSAGGIO                                                   | Seleziona un utente"<br>TUTTI GLI UTENTI |
| Ogni messaggio viene <b>riportato nel</b><br><b>report d'asta</b> . | Messaggio*                               |
|                                                                     | ANNULLA INVIA                            |

## Verbale d'asta

Al termine delle operazioni di vendita il Gestore ti invierà il **Verbale d'asta** sottoscritto con firma digitale contenente **tutti i dati** riguardanti la gara e le operazioni svolte.

Il Gestore si occuperà di inviare il Verbale d'asta firmato telematicamente anche al Ministero.

Potrai **scaricare** in qualunque momento, dalla console di gestione aste, il Verbale non firmato cliccando sull'icona **Scarica** nella colonna **Azioni**.

| Bene Azioni | <u>~</u> " | SUGGERIMENTI                                                                                     |  |  |  |  |
|-------------|------------|--------------------------------------------------------------------------------------------------|--|--|--|--|
|             |            | Vuoi visualizzare solo le aste terminate?<br>Filtra per stato asta e seleziona ASTE<br>TERMINATE |  |  |  |  |
|             |            | Filtra per stato asta<br>ASTE TERMINATE                                                          |  |  |  |  |

H

14

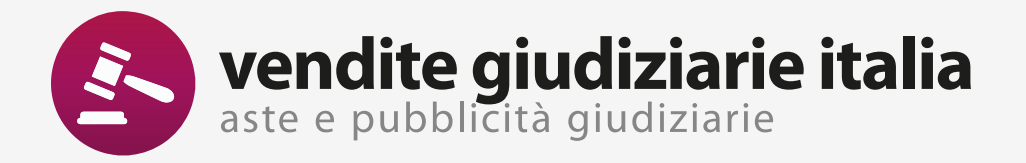

www.venditegiudiziarieitalia.it